ギリシャ政府発行の EU デジタル COVID (ワクチン接種)証明書のオンラインでの入手方法

① ギリシャ政府サイトで希望する証明書を選択する

https://eudcc.gov.gr/start/

| < Πίσω                                                                                                    |
|----------------------------------------------------------------------------------------------------|
| Επιλέξτε ενέργεια                                                                                                    |
| 〇 Ψηφιακό Πιστοποιητικό COVID-19 (Εμβολιασμός)<br>αν έχετε ολοκληρώσει τη διαδικασία του εμβολιασμού                                                                                                    |
| Ο Ψηφιακό Πιστοποιητικό COVID-19 (Νόσηση)<br>αν έχετε νοσήσει και έχει καταχωριστεί το θετικό αποτέλεσμα                                                                                                    |
| <ul> <li>Ψηφιακό Πιστοποιητικό COVID-19 (Διαγνωστικός Έλεγχος)<br/>αν έχετε υποβληθεί εντός των τελευταίων 30 ημερών σε διαγνωστικό έλεγχο Rapid ή<br/>PCR και έχει κατ τωριστεί το αρνητικό αποτέλεσμα</li> </ul> |
| Συνέχεια<br>Xuvéχεια                                                                                                    |

## ② 本人確認とログインが必要であることを説明する画面

| govgr Σύνδεση                                   |  |
|-------------------------------------------------|--|
| Απαιτείται ταυτοποίηση                          |  |
| Για να προχωρήσετε, πρέτ<br>フ Σύνδεση<br>次画面に進む |  |

## ③ 画面下部に表示される Cookie の使用と個人情報処理への同意確認画面

| Επιλέξτε «Αποδοχή» για να συμφωνήσετε με τη χρήση των cookies και την επεξ<br>δεδομένων. | εργασία των προσωπικών σα | ας    |                 |
|------------------------------------------------------------------------------------------|---------------------------|-------|-----------------|
| <u>Όροι και Προϋποθέσεις</u>                                                             |                           |       |                 |
|                                                                                          | Απόρριψη Απο              | οδοχή | ←青いボタン(同意)をクリック |
|                                                                                          |                           |       | することで、次画面に移動    |

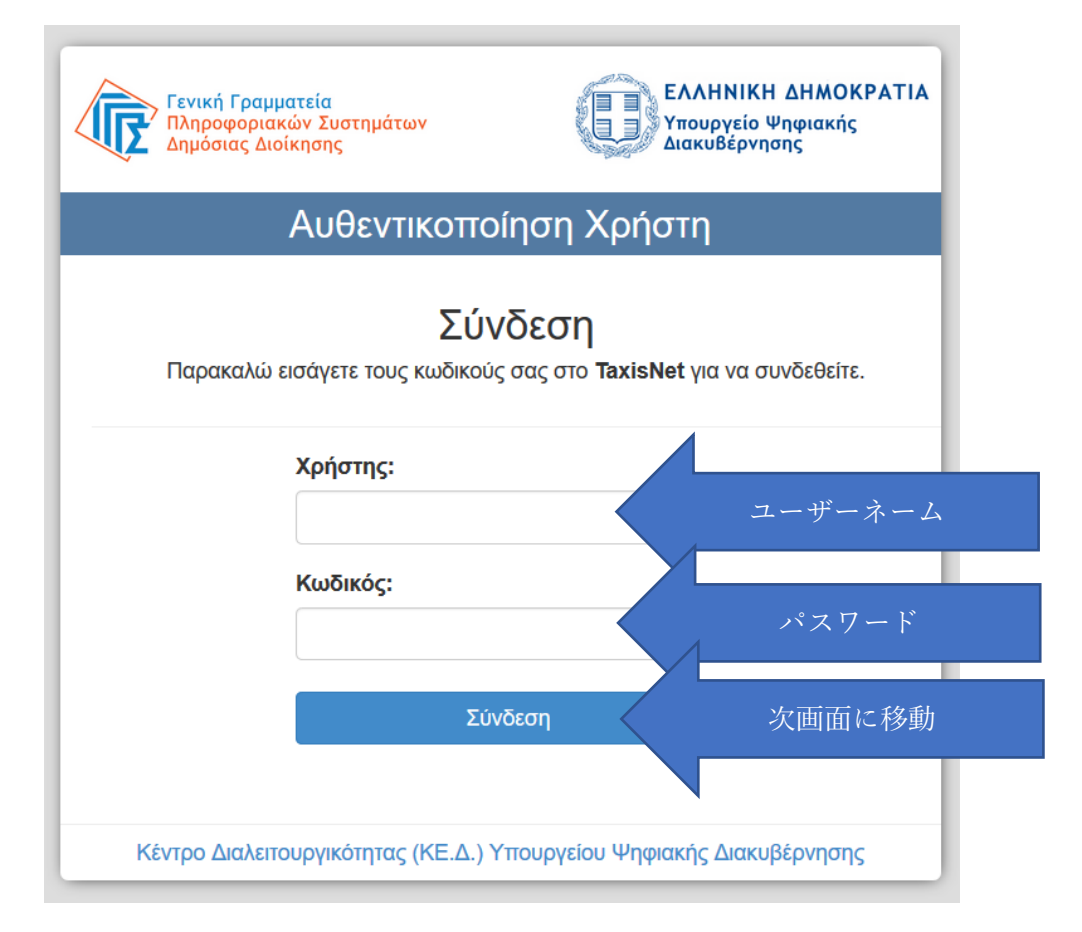

⑤ 身分確認のため、デジタルポータルアプリが個人情報にアクセスすることを通知する画面

| <b>Γενική Γραμματεία</b><br>Πληροφοριακών Συστημάτων<br>Δημόσιας Διοίκησης                                                                                                    | ΕΛΛΗΝΙΚΗ ΔΗΜΟΚΡΑΤΙΑ<br>Υπουργείο Ψηφιακής<br>Διακυβέρνησης                                                                                       |  |
|----------------------------------------------------------------------------------------------------|----------------------------------------------------------------------------------------------------|--|
| Αυθεντικοποίηση Χρήστη                                                                                                    |                                                                                                    |  |
| Σας ενημερώνουμε ότι για το σκοπό της ηλεκ<br><b>"Εφαρμογές Ενιαίας Ψηφιακής Πύλης"</b> θα<br>στοιχεία Μητρώου (ΑΦΜ, Όνομα, Επώνυμο,<br>που παρέχονται από το φορολογικό μητρώο<br>διαχειρίζεται η Α.Α.Δ.Ε. | τρονικής ταυτοποίησής σας, η εφαρμογή<br>αποκτήσει πρόσβαση στα βασικά<br>Πατρώνυμο, Μητρώνυμο, Έτος Γέννησης)<br>του ΥΠΟΥΡΓΕΙΟΥ ΟΙΚΟΝΟΜΙΚΩΝ που |  |
| ΟΕπιστροφή ΘΣυνέχεια                                                                                                    |                                                                                                    |  |
| Αποστ                                                                                                    | ολή 次画面に移動                                                                                                    |  |
|                                                                                                    |                                                                                                    |  |

# ⑥ 確認画面が表示されるので、確認し、次画面に進む

| < Πίσω                                             |                                                               |  |
|----------------------------------------------------|---------------------------------------------------------------|--|
| Ψηφιακό Πιστοποιητικό CO                           | OVID-19 (Εμβολιασμός)                                         |  |
| Επισκόπηση                                         | των στοιχείων σας                                             |  |
|                                                    |                                                               |  |
|                                                    |                                                               |  |
| Επιβεβαιώστε ότι τα παρακάτω α                     | στοιχεία, με τα οποία έχετε συνδεθεί, είναι σωστά.            |  |
| Επιβεβαιώστε ότι τα παρακάτω ο<br>Όνομα            | στοιχεία, με τα οποία έχετε συνδεθεί, είναι σωστά.<br>名       |  |
| Επιβεβαιώστε ότι τα παρακάτω ο<br>Όνομα<br>Επώνυμο | στοιχεία, με τα οποία έχετε συνδεθεί, είναι σωστά.<br>名<br>名字 |  |

# ⑦ 個人情報入力画面で必要事項を入力する

|                                              | 氏名: |
|----------------------------------------------|-----|
| Ψηφιακό Πιστοποιητικό COVID-19 (Εμβολιασμός) |     |
| Στοιχεία για την έκδοση                      |     |
| ψηφιακού πιστοποιητικού                      |     |
| COVID-19                                     |     |
|                                              |     |

Συμπληρώστε τον ΑΜΚΑ σας και επιλέξτε το έγγραφο με το οποίο Θα ταξιδέψετε (ταυτότητα ή διαβατήριο)

| АМКА                                              |                              |
|---------------------------------------------------|------------------------------|
|                                                   | AMKA(社会保障番号)を入力              |
| Αριθμός Δελτίου Ταυτότητας από Ελληνική Αστυνομία |                              |
|                                                   | 旅券番号を入力                      |
| Αριθμός Διαβατηρίου                               |                              |
|                                                   | 再度、旅券番号を入力                   |
| Ταξιδιωτικό έγγραφο ταυτοποίησης                  |                              |
|                                                   | プルダウンメニューで Διαβατήριο(旅券)を選択 |
| <b>Συνέχεια</b> 次画面に進む                            |                              |

govgr Δηλώσεις

Ψηφιακό Πιστοποιητικό COVID-19 (Εμβολιασμός)

# Προεπισκόπηση

自己責任で内容が正しいか確認し、正しくない場合はプルダウ ンから $\Delta$ EN ETT IBEBA I $\Omega$ N $\Omega$ (確認しない)を選択してやり直 すか、行政サービスセンター(KEP)で発行するよう注意書きが なされている。

#### Στοιχεία Πιστοποιητικού

|                     |      | 10 CV - |
|---------------------|------|---------|
| Επώνυμο και όνομα   | 氏名   |         |
| Ημερομηνία γέννησης | 生年月日 |         |

#### Επιβεβαιώστε τα στοιχεία σας

Δεν ήταν δυνατή η αυτόματη διασταύρωση των στοιχείων του ταυτοποιητικού εγγράφου που επιλέξατε. Επιβεβαιώστε με δική σας ευθύνη ότι τα Στοιχεία Πιστοποιητικού παραπάνω εμφανίζονται με λατινικούς χαρακτήρες όπως ακριβώς στο έγγραφο ταυτοποίησης με το οποίο θα ταξιδέψετε.

Εάν δεν ταυτίζονται, επιλέξτε "ΔΕΝ ΕΠΙΒΕΒΑΙΩΝΩ - ΕΠΙΣΤΡΟΦΗ" για να δοκιμάσετε ξανά με άλλο έγγραφο, ή επισκεφθείτε ένα ΚΕΠ για να διορθώσετε τα στοιχεία σας και να εκδώσετε πιστοποιητικό εκεί.

# EΠΙΒΕΒΑΙΩΝΩ 内容が正確であれば、プルダウンから Συνέχεια 次画面に進む

## ⑨プレビュー画面

∰ govgr Δηλώσεις

Ψηφιακό Πιστοποιητικό COVID-19 (Εμβολιασμός)

# Προεπισκόπηση

#### Στοιχεία Εμβολιασμού

| X                                                                   |                                        |
|---------------------------------------------------------------------|----------------------------------------|
| Επώνυμο και όνομα                                                   | 氏名                                     |
| Ημερομηνία γέννησης                                                 | 生年月日                                   |
| Στοχευμένη Νόσος ή Στοχευμένος<br>Παράγοντας                        | COVID-19                               |
| Εμβόλιο / προφυλακτική αγωγή COVID-19                               | covid-19 vaccines                      |
| Σκεύασμα εμβολίου COVID-19                                          | Vaxzevria                              |
| Κάτοχος άδειας κυκλοφορίας ή<br>παρασκευαστής του εμβολίου COVID-19 | ワクチン名                                  |
| Αριθμός σε σειρά δόσεων καθώς και<br>συνολικός αριθμός δόσεων       | 2/2                                    |
| Ημερομηνία Εμβολιασμού                                              | 接種完了日                                  |
| Κράτος μέλος στο οποίο χορηγήθηκε το<br>εμβόλιο                     | Greece                                 |
| Εκδότης του Πιστοποιητικού                                          | IDIKA / Ministry of Digital Governance |
| Έκδοση 次፤                                                           | 画面に進む                                  |

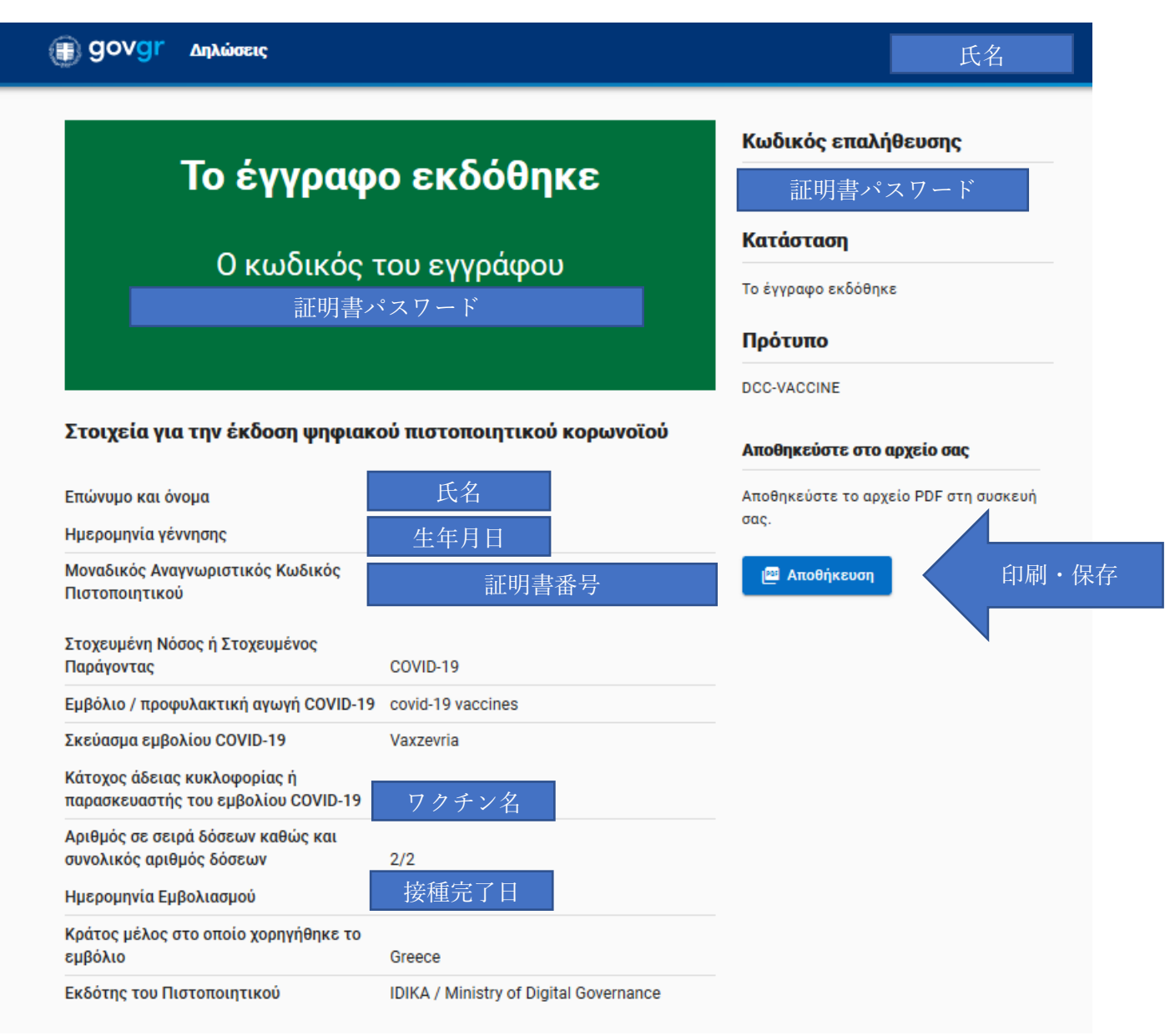

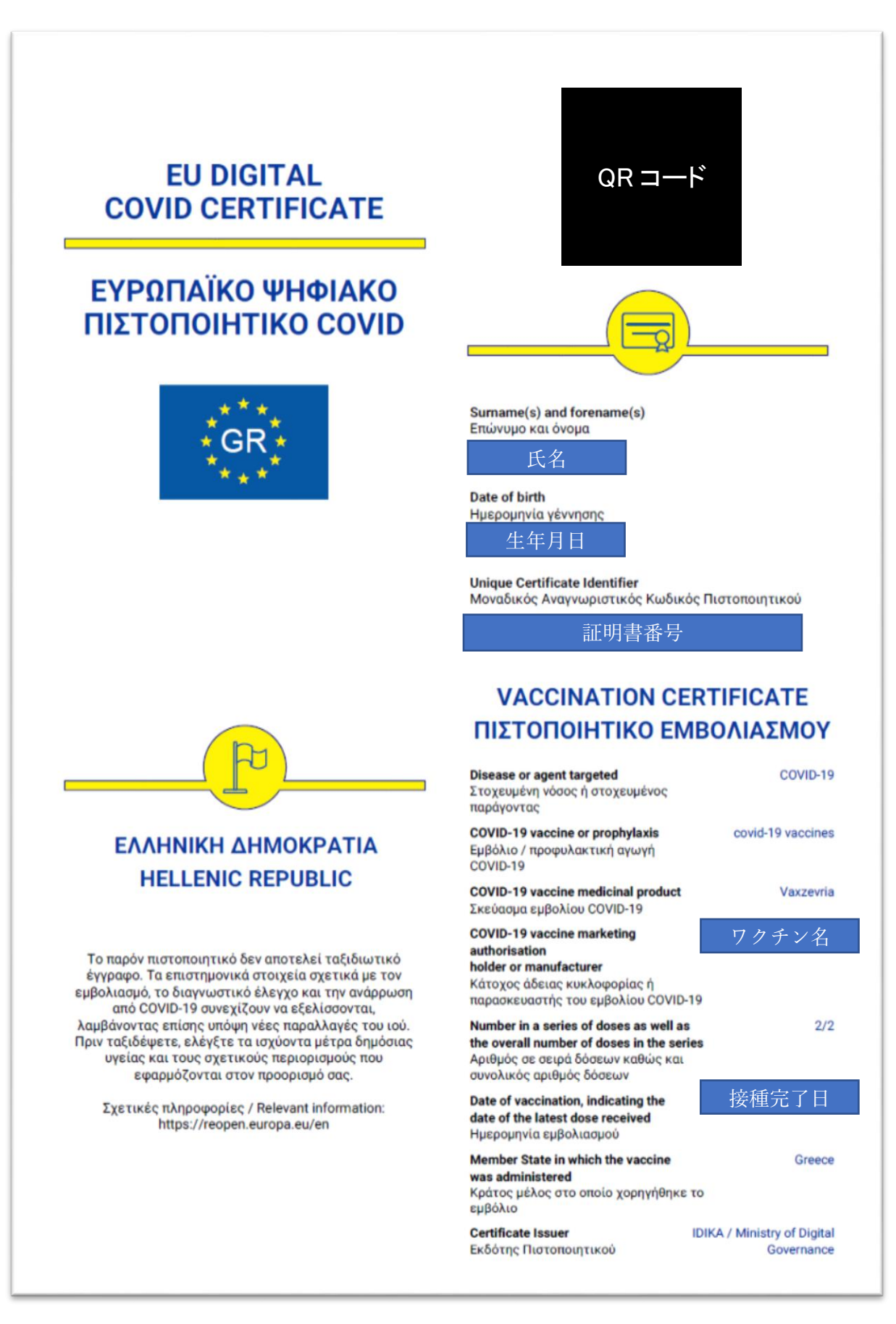